# **Equipment Control Guide**

## **Installation**

The unit should be mounted to a clean, dry surface where it can be securely placed. This can be concealed. The GPS antenna should be attached and placed in a position where it can see satellites. This antenna must not be situation under a metallic surface as this will impede the GPS signal. If the equipment control is supplied with a power cable or usage log cable, these should be attached to the relevant power sources.

## System Administration

On the side of the box, you will find a serial number that starts with MUX. Make a note of this serial number and what piece of equipment the device is fitted to. This information will be used later to add information about the equipment onto the system.

When the administrator is logged in using the login details supplied with the units, they can edit the information about the equipment. This is done by clicking on the unit as shown in the picture below:

| Triplog   | Filme Fi         | leet control    | Equipment control | Settings     | I Not            | tifications |      |    |
|-----------|------------------|-----------------|-------------------|--------------|------------------|-------------|------|----|
| EQUIPMENT | POSITIONS IN MAP | GEO-FENCE AREAS | REPORTS           |              |                  |             |      | ij |
| Туре      | ▲ Name           | Desc            | Serial No         | Next service | Last position    | Battery     |      |    |
|           | Dumper Truck     |                 | MUB532591         | 06/09/14     | 09/02/2015 08:50 | 16/05/2016  | []]] |    |
|           | JCB Digger       |                 | MUX338240         | 11/03/16     | 09/02/2015 09:59 | N/A         | []]  |    |
|           | Manitou          |                 | MUX338296         | 08/04/14     | 09/02/2015 11:16 | N/A         | []]] |    |

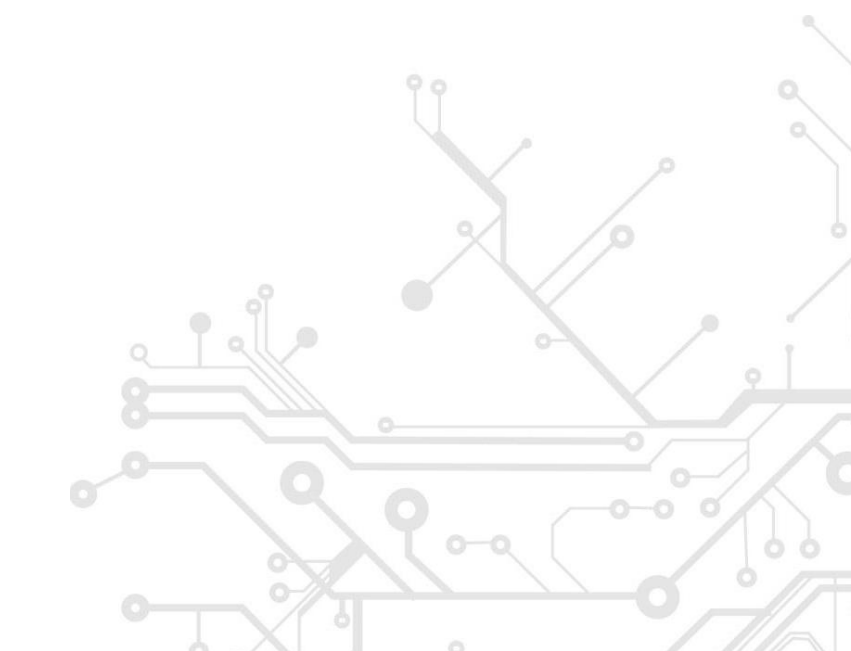

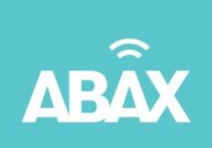

A new window will appear where you can add relevant information about the machinery the equipment control is installed on. Add information and finish by clicking "save" in the bottom right corner:

| Name                                                                                         | Dumper Truck                             |
|----------------------------------------------------------------------------------------------|------------------------------------------|
| Reg No                                                                                       | TAYPEA03                                 |
| Info                                                                                         |                                          |
| Desc                                                                                         |                                          |
| Office                                                                                       |                                          |
| Customer reference                                                                           |                                          |
| Inspection interval (months)                                                                 | 6                                        |
| Last inspection (date)                                                                       | 06/03/2014                               |
| Next inspection (date)                                                                       | 06/09/2014                               |
| this feature to get a notification when it n<br>area in the list belov to activate this feat | noves outside the area. Select an<br>ure |
| GEO-fence area                                                                               | Dumper Truck   GEO-fence areas           |
|                                                                                              | RDING OF NOTIFICATIONS                   |
|                                                                                              |                                          |
| Email O                                                                                      |                                          |

When inputting a mobile telephone number for geo fence alerts, remove the first '0' and enter '+44' as the international dialing code.

## Geo Fencing

There are several ways to create and assign geo fence areas to equipment control.

If the equipment is in a location that you wish to geo fence, find the desired unit in the 'map' screen. Click on the icon that denotes the equipment and select 'create geo fence area'. Give the area a name and press 'save'. Providing that the email / sms alert has been set up for this unit, the user will now be notified if the equipment is moved outside of this geo fence.

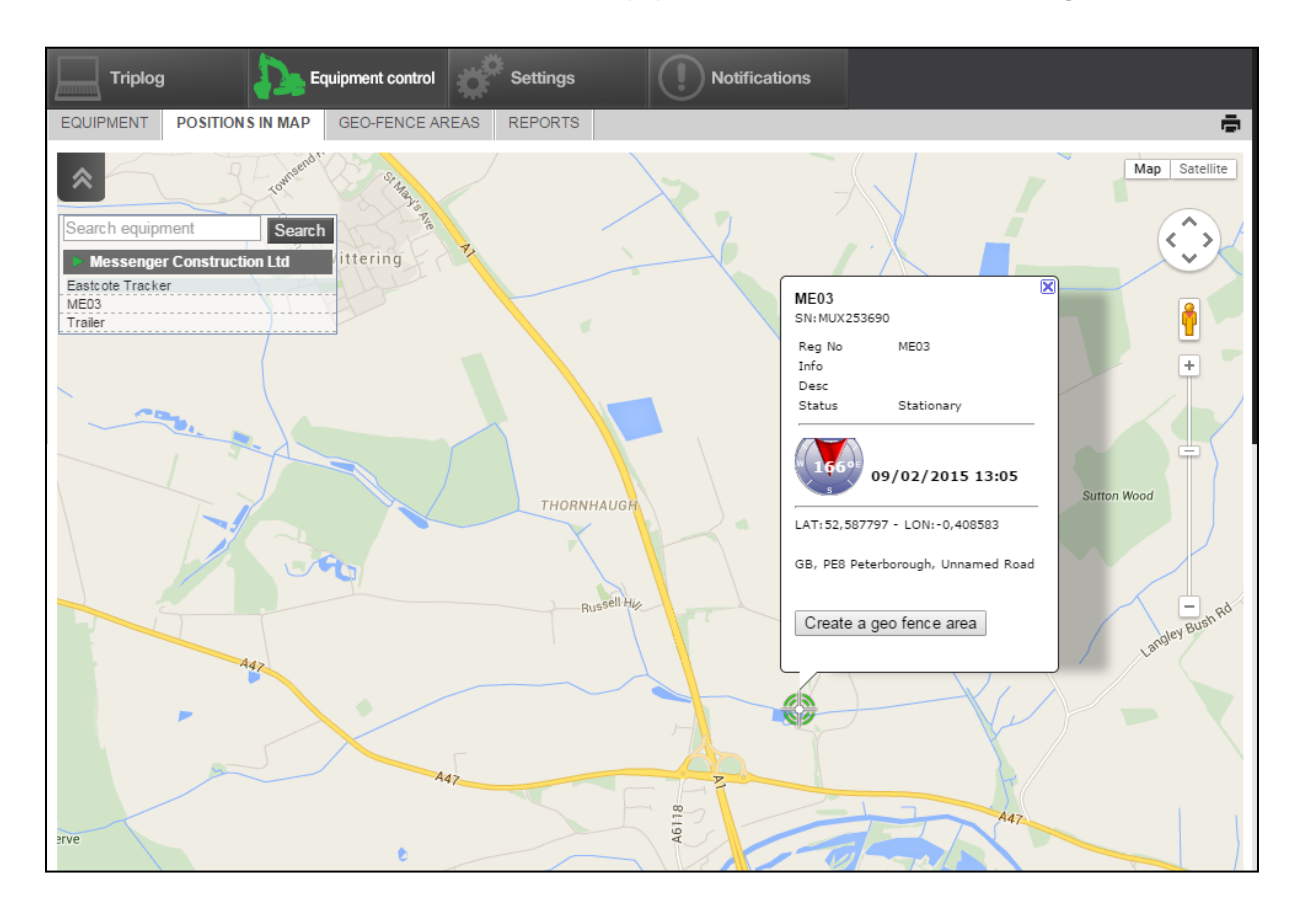

# ACTIVATE / DEACTIVATE GEO-FENCE - AREA CONTROL

If the equipment should stay inside an area at all time, you can activate this feature to get a notification when it moves outside the area. Select an area in the list belov to activate this feature

GEO-fence area Sacrewell Farm

GEO-fence areas

•

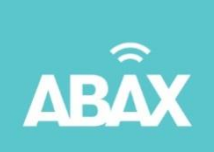

It is also possible to manually add areas to the system and assign them to any piece of equipment when it arrives inside the area. Select 'geo fence areas' and 'create new area'. Draw the area on the map screen and assign a name. Press 'save'. The area can now be assigned manually to any piece of equipment.

| Triplog                                                                                                    | Settings Notifications |
|----------------------------------------------------------------------------------------------------|------------------------|
| EQUIPMENT POSITIONS IN MAP GEO-FENCE AREAS                                                                                                    | REPORTS                |
| EQUIPMENT POSITIONS IN MAP GEO-FENCE AREAS  EQUIPMENT POSITIONS IN MAP GEO-FENCE AREAS  Create new area ssington  TEastcote Gardens  Create new area ssington  TEastcote Gardens  Create new area ssington  Fotheringhay Fotheringhay Kata Kata Kata Kata Kata Kata Kata Ka | REPORTS                |
|                                                                                                    | Halme Brage            |
|                                                                                                    |                        |

|                |      |   | 050 (           |   |     |
|----------------|------|---|-----------------|---|-----|
| GEO-fence area | ABAX | • | GEO-tence areas |   |     |
|                |      |   |                 |   |     |
|                |      |   |                 |   |     |
|                |      |   |                 |   |     |
|                |      |   |                 | X | //2 |
|                |      |   |                 |   |     |
|                |      |   |                 |   |     |
|                |      |   |                 |   |     |
|                |      |   |                 |   |     |
|                |      |   |                 |   |     |

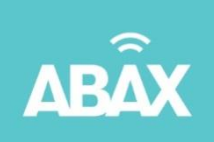

## **Notifications**

If the administrator in the company wishes to receive warnings when the equipment moves outside of the GEO FENCE AREA, has low battery, maintenance is coming up etc. this can be set up under the tab "Notifications" and "Notification Settings". When entering a mobile number, please discard the first '0' and begin '+44'.

| Triplog                 | Fleet control                   | Equip     | ment control | Set             | tings           | Notifications   |  |      |
|-------------------------|---------------------------------|-----------|--------------|-----------------|-----------------|-----------------|--|------|
| NEW NOTIFICATIONS       | HANDLED NOTIFICATIONS           | MAX SPEED | NOTIFICAT    | ION SETTING     | S               |                 |  | ē    |
| TRIPLOG                 |                                 |           |              |                 |                 |                 |  |      |
| Туре                    | SMS                             |           |              |                 | Email           |                 |  |      |
|                         |                                 |           |              |                 | info@abax.co.uk |                 |  |      |
|                         |                                 |           |              |                 | info@abax.co.uk |                 |  |      |
| L                       | +447799459852                   |           |              | info@abax.co.uk |                 |                 |  |      |
| No nev                  |                                 |           |              | info@abax.co.uk |                 |                 |  |      |
| Too high gap between o  |                                 |           |              |                 | info@abax.co.uk |                 |  |      |
| Т                       |                                 |           |              | info@abax.co.uk |                 |                 |  |      |
|                         |                                 |           |              |                 |                 |                 |  |      |
|                         |                                 |           |              |                 |                 |                 |  | Save |
|                         |                                 |           |              |                 |                 |                 |  |      |
|                         |                                 | 0140      |              |                 |                 | Carell          |  |      |
| Туре                    |                                 | SMS       |              |                 |                 | Email           |  |      |
| Equipment usage has re  |                                 |           |              | Info@abax.co.uk |                 |                 |  |      |
| GEO-fence : Equipm      |                                 |           |              | info@abax.co.uk |                 |                 |  |      |
|                         |                                 |           |              |                 | info@abax.co.uk |                 |  |      |
| Maintenance alert (less | than 1 month until maintenance) |           |              |                 |                 | info@abax.co.uk |  |      |
| No contact (            |                                 |           |              |                 | info@abax.co.uk |                 |  |      |
| No GPS po               |                                 |           |              |                 | info@abax.co.uk |                 |  |      |

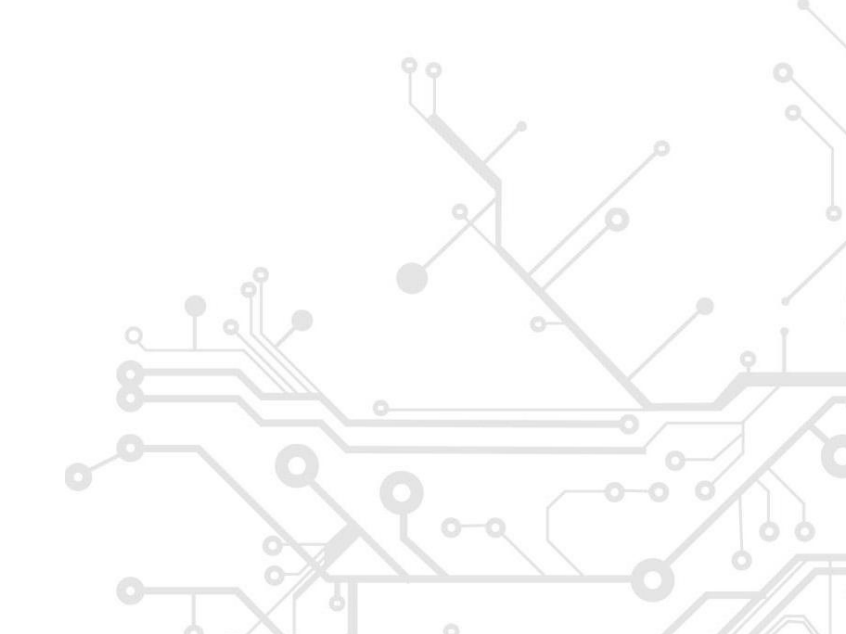

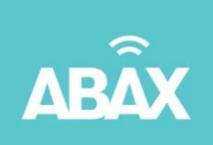

## Notifiaction explanation:

**Equipment usage has reached service limit –** Where Equipment Control is configured as a usage log, this indicates that the equipment is due an inspection based on its time (hours) in service

**Geo Fence: Equipment outside area -** The equipment control has reported a gps position outside of the user defined geo fence area

**Low Battery** – The equipment will need to be removed and the battery pack charged (Not applicable for devices connected to a power supply on the machinery)

Maintenance Alert – The machinery requires a periodic based inspection in 1 month

**No GSM contact in 25 days –** The Equipment Control has not received a GSM (mobile) signal in 25 days

**No GPS position in 10 days -** The Equipment Control has not received a GPS (satellite) signal in 10 days

#### **Further Information**

Should further training or information be required on this or any other ABAX product, please contact the customer support team on:

Tel - 01733 69 88 88

Email - customerservice@abax.co.uk

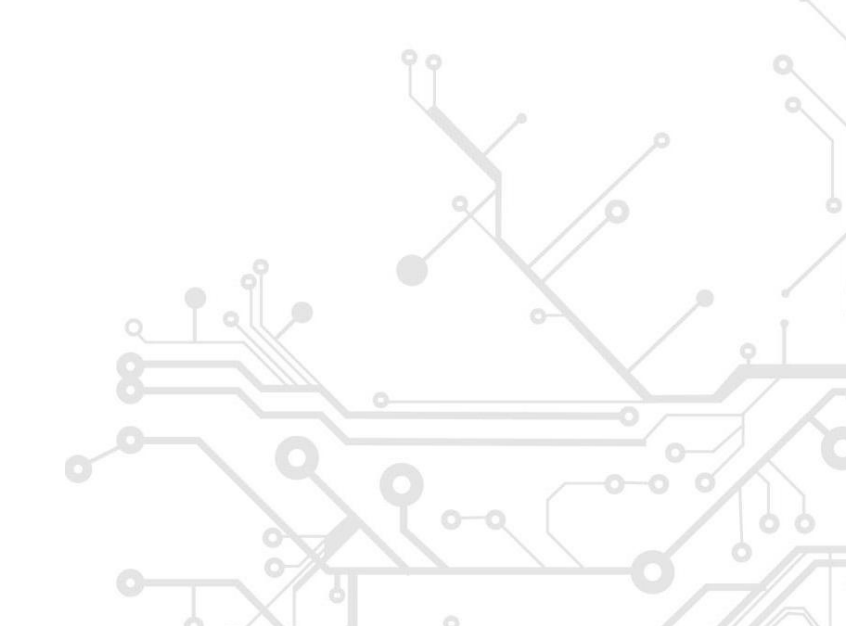